## HOURLY EMPLOYEES TIME ENTRY

The following Time Entry instructions are for the following Hourly Employee Types: Academic Hourly Employees

## ENTER TIME - ACADEMIC HOURLY

From the **Home** page:

| 1. | Click or | n the <b>Time</b> icon. |                    |                                     |
|----|----------|-------------------------|--------------------|-------------------------------------|
| 2. | Select   | This Wee                | sk (0 Hours)       | in the Enter Time section.          |
| 3. | Click    | Enter Time 🔻            | at the bottom left | of the screen and select Quick Add. |

- 4. If you have <u>Multiple Positions</u>, click the **Position** drop-down menu and select the position you need to report hours under job worked for the hours you are reporting.
- 5. Click **Prompt Icon** in the **Time Type** field to select the appropriate **Time Entry Code** for the position you are reporting: (**Non-Classroom Hours**).
- 6. Click
- Enter the total hours worked each day of the work week (Monday Sunday) as applicable.

|   |    | Monday |   | Tuesday |    | Wednesday   | Thursday | F | Friday | Saturday | Sunday |        |
|---|----|--------|---|---------|----|-------------|----------|---|--------|----------|--------|--------|
| ٩ |    |        | 4 |         | 0  | 5           |          | 0 | 2      | 0        | (      | )<br>, |
|   | 8. | Click  |   | ОК      | to | add the tim | ie.      |   |        |          |        |        |

9. The time blocks will populate on the weekly time entry page. The time will remain on the time entry page until it is submitted.

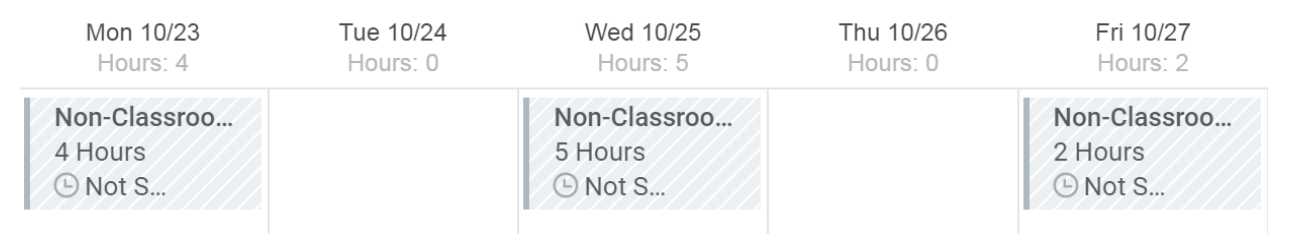

10. The totals of all hours entered that week will display at the top.

| Regular Hours                        | Market Additive | Time Off | Grand Tot | al                       |
|--------------------------------------|-----------------|----------|-----------|--------------------------|
| 11                                   | 0               | 0        | 1         | 1                        |
| 11. Once all time is entered for the | week, click     | Subm     | iit t     | o forward for approvals. |

Only submit time for approval on a weekly basis during your last working shift.